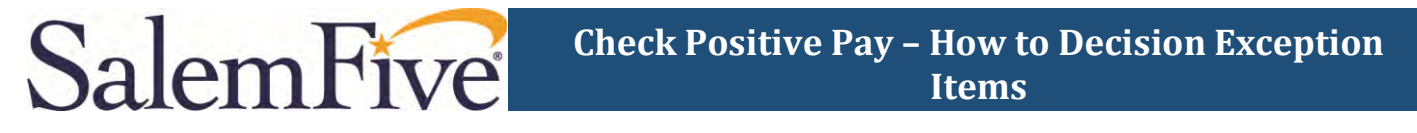

This guide outlines the steps to decision exception items that are presented in the New Check Positive Pay system.

- 1) Open Secure Browser on your desktop and log in with your PIN.
- 2) On the Secured Apps page, click *Positive Pay*.

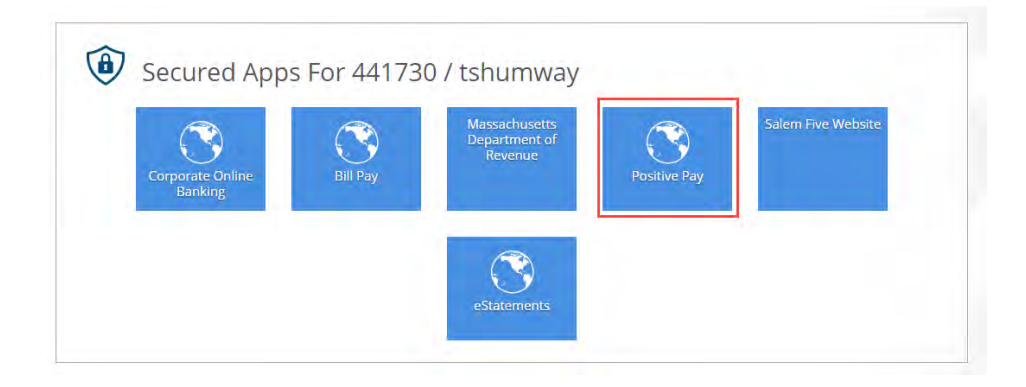

3) A new tab will open the NEW Check Positive Pay solution.

| Theck Paritive Pay Otherage | Nection - detenants - Styme -                          | - Matter - L |
|-----------------------------|--------------------------------------------------------|--------------|
|                             | Welcome<br>Notice are the active reverse of particular |              |
|                             |                                                        |              |

4) From the Change Module menu select the *Dashboard*.

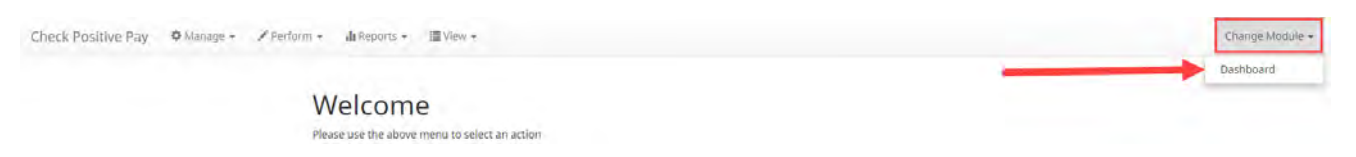

5) Once the Dashboard page has loaded the amount and number of Exceptions to be decisioned will be displayed. Select the dollar amount hyperlink next to Exceptions to view and decision the items.

| Sal       | emF             | ive          |                                  |                     |   |               |              |   |               |
|-----------|-----------------|--------------|----------------------------------|---------------------|---|---------------|--------------|---|---------------|
| Dashboard | A Manage Lisers | di Reports « | Check Positive Pay               |                     | - |               |              |   | Change Module |
|           |                 |              | Exceptions \$199,0<br>Set to Pay | 70.98<br>\$3,520.00 | 0 | Set to Return | \$199,070,98 | 0 |               |

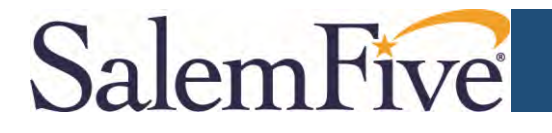

6) The following page will display the individual items that need to be Decisioned. For each exception item, if clicked on it will expand the section below and display additional information. In addition, to view the check image click on the Check Number hyperlink. If the decision is to PAY then click *Pay* in the blue box on the item line.

| Check Positive Pay O Manage - | Perform - A Reports - | III View -     |              |               |                                      |                |            |               |                              | Change Med |
|-------------------------------|-----------------------|----------------|--------------|---------------|--------------------------------------|----------------|------------|---------------|------------------------------|------------|
|                               | Transaction F         | listory        |              |               |                                      |                |            |               | Date Range<br>Dec 05, 2023 • |            |
|                               | Payee Review (24)     |                |              |               |                                      |                |            |               | >                            |            |
|                               |                       |                | 28           | debit transat | tions totaling t<br>s 26 - 28 of 28. | 1101,864.33    |            |               |                              |            |
|                               |                       |                |              | * 3           | 1 2                                  |                |            |               | 1                            |            |
|                               | Transaction ID        | Account Number | Check Number | Credit        | Debit                                | Current Status | Datel      | Change Status | Exception                    |            |
|                               | > 7948184             | 1000x0011      | 0000096260   |               | \$100.00                             | Return-System  | 12/06/2023 | © ₽ay         |                              |            |
|                               | \$ 7948150            | XXXXX0011      | 0000096263   |               | \$1,387.50                           | Return-System  | 12/06/2023 | ØPay          |                              |            |
|                               | > 7948126             | xxxxx0011      | 0000096144   |               | \$556.79                             | Return-System  | 12/06/2023 | © Pay         |                              |            |
|                               |                       |                |              |               | -                                    |                |            |               |                              |            |

NOTE: If no decision is made by 12:00pm ET the default decision will be RETURN

After clicking **Pay** the Current Status of that check item changes to "Pending-Pay":

- Clicking the down-arrow at the left gives you more details on the check item.

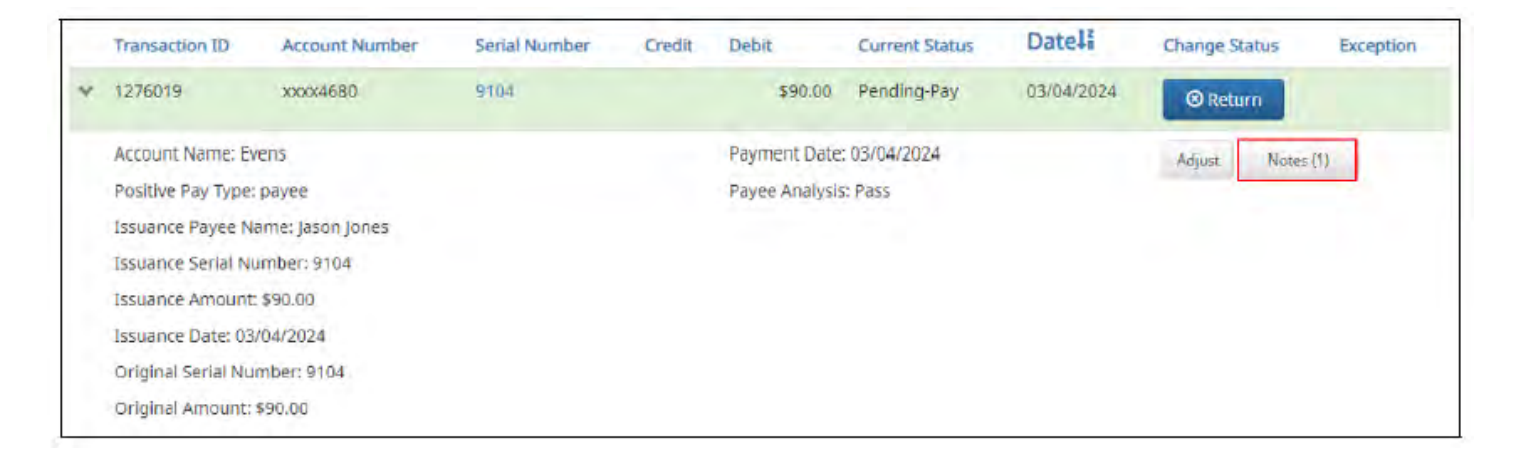

You are done making a decision on this item. It will be scooped at 12:00 noon E.T. with your decision.

See a list of possible Exception Reasons on the next page with their respective icons.

## SalemFive

| Icon | Exception Code              | Exception Reason                                                                                                    |
|------|-----------------------------|----------------------------------------------------------------------------------------------------|
| Q    | Issuance Not Found          | Check presented where no issue item is found to match against.                                                                                                    |
| C    | Issuance Already Used       | Check presented with a serial number previously presented.                                                                                                    |
| •    | Issuance Voided             | Check presented with a serial number of an issue item marked with a void status.                                                                                                    |
| 0    | Issuance Stopped            | Check presented with a serial number of an issue item marked with a stop status.                                                                                                    |
| \$   | Issuance Amount<br>Mismatch | Check presented where amount of check differs from issue<br>amount.                                                                                                    |
| *    | Amount Over Limit           | Transaction amount is over the limit.                                                                                                    |
| 0    | Early Presentment           | Check presented with a date that is before the issuance date on the issued item.                                                                                                    |
|      | Issuance Stale Dated        | Check presented with a date that exceeds the specified<br>number of stale days for the account.                                                                                                    |
| 1    | Issuance Payee<br>Mismatch  | Check presented where payee name differs from issue payee name.                                                                                                    |
| 0    | Exception Reason<br>Missing | This message will only appear to customers of FI's that are in<br>Flor Hybrid Matching mode. This exception reason is only<br>used if the reason that is coming into Check Positive Pay<br>(PRO-CHEX) has not been mapped in PRO-CHEX |